## Kopiere valgte spillelister

Arrangere og kopiere de opprettede spillelistene i den rekkefølge du ønsker.

1 Velg "SELECT AND CREATE" og trykk på ⊛.

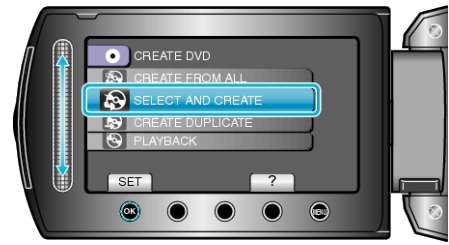

2 Velg kopieringsmedia og trykk på ®.

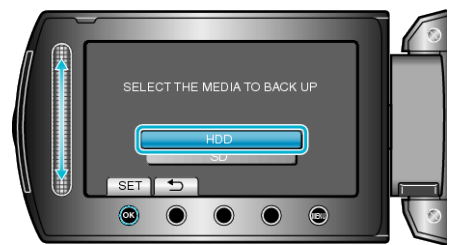

3 Velg "CREATE BY PLAYLIST" og trykk på ⊛.

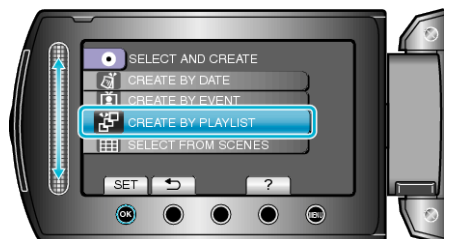

4 Velg ønsket spilleliste og trykk på ®.

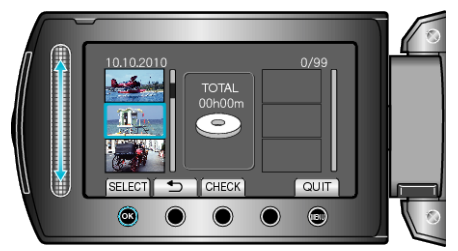

- Trykk på "CHECK" for å sjekke den valgte spillelisten.

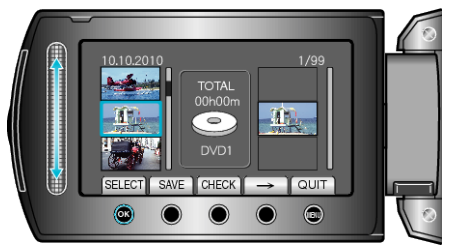

- Valgte videoer legges til spillelisten til høyre.
- For å slette en video fra spillelisten, trykk på "→" for å velge video og trykk deretter på <sup>®</sup>.
- Gjenta trinn 4-5 og arranger videoene på spillelisten.

6 Etter arrangeringen, trykk på "SAVE".

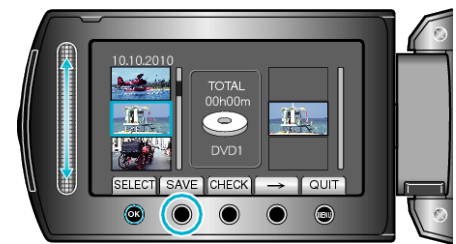

7 Velg "ALL" og trykk på ⊛.

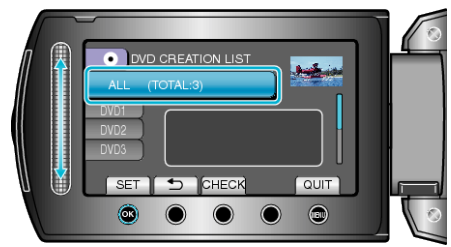

- Antallet plater som kreves for å kopiere filene vises. Klargjøre platene tilsvarende.
- Trykk "CHECK" for å markere filen som skal kopieres.
- 8 Velg "EXECUTE" og trykk på 🛞.

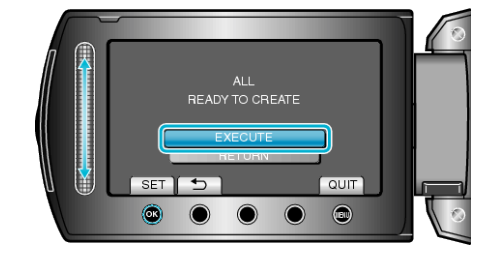

- Hvis "SETT INN NESTE PLATE" vises, skift plate.
- 9 Etter kopiering trykker du på ®.

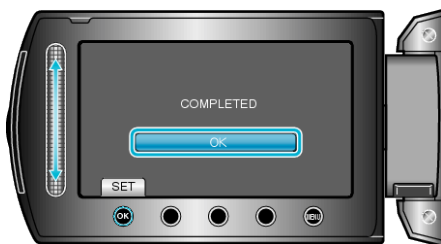

10 Lukk LCD-skjermen og koble deretter fra USB-kabelen.

## ADVARSEL:-

- Ikke slå av strømmen eller fjern USB-kabelen før kopieringen er ferdig.
- Filer som ikke er på indeksskjermen under avspilling, kan ikke kopieres.

## NB!:-

- En liste med spillelister vises i toppmenyen til den opprettede DVD-en.
- For a kontrollere opprettede plater, velg "PLAYBACK" i trinn 1.
- Opprette en spilleliste